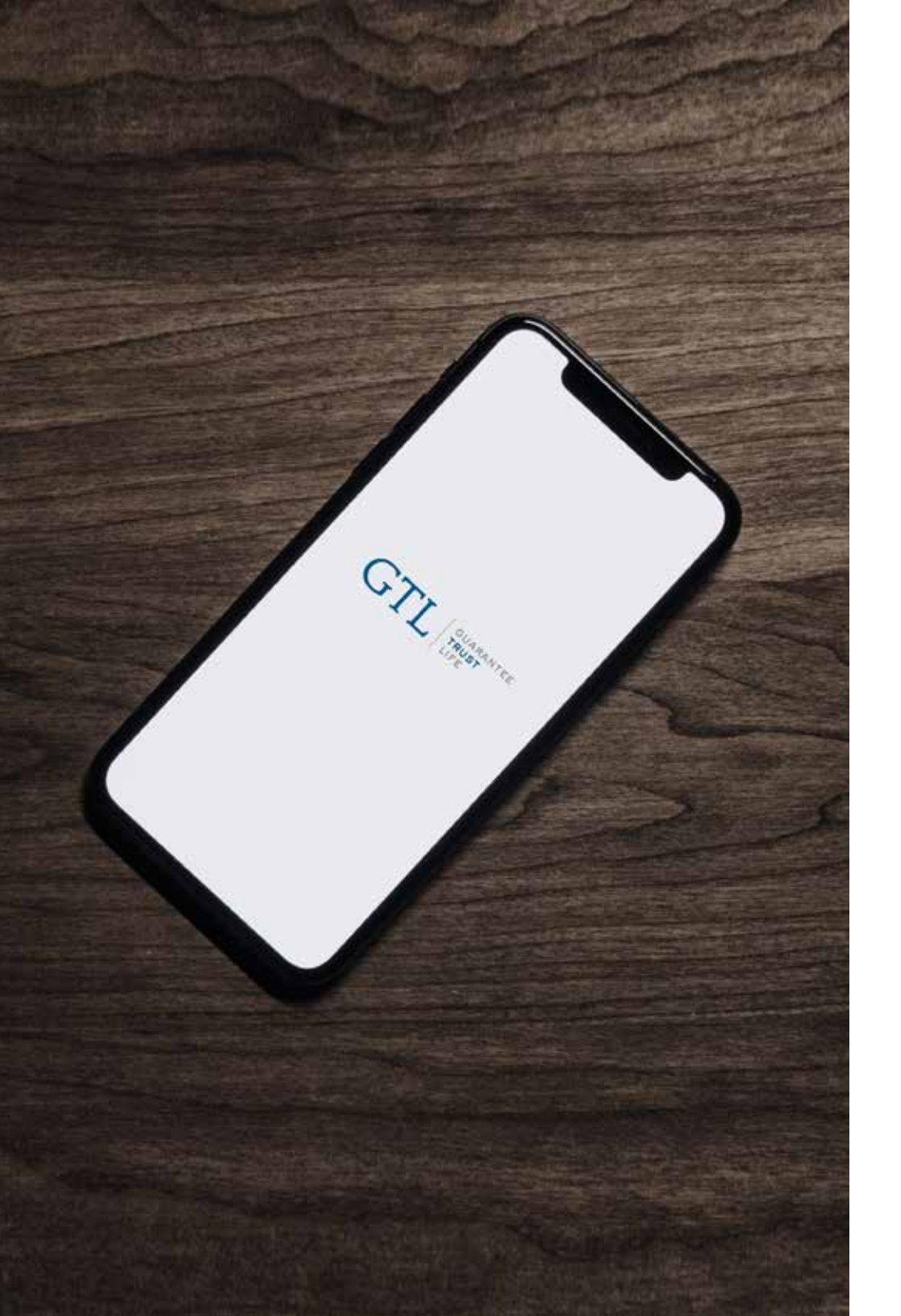

### GTL E-APP **USER GUIDE** Available on any device!

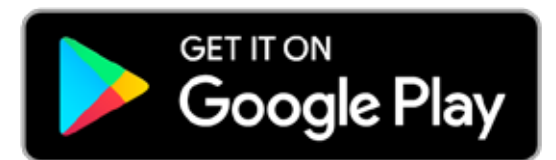

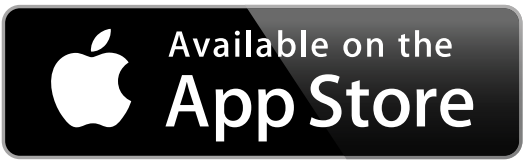

### STEP-BY-STEP **USER GUIDE**

#### Welcome to Guarantee Trust Life's E-App!

It's always our goal to help develop new and innovative ways for you, our valued agent, to conduct business with us.

This state-of-the-art tool is designed to give you an easy platform to quote and submit business electronically to GTL from your customer's kitchen table using any type of device - Apple or Android, tablet or smart phone without having to be connected to the internet. It is also the same application that you can use from your desktop computer by logging into GTL's website. The E-App calculates rates for you, captures signatures, displays state specific forms, and much more! It's easier and faster to complete than a paper application!

Our E-app has all our top products including Advantage Plus and Indemnity Plus Hospital Indemnity Insurance, Medicare Supplement Insurance, Cancer, Heart Attack and Stroke Insurance, and Short-Term Home Health Care Insurance. Please feel free to contact Sales Support at any time at **1-800-323-6907** or **agency@gtlic.com** with any questions on the E-App.

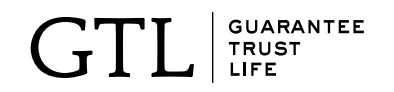

#### **DOWNLOADING** THE E-APP

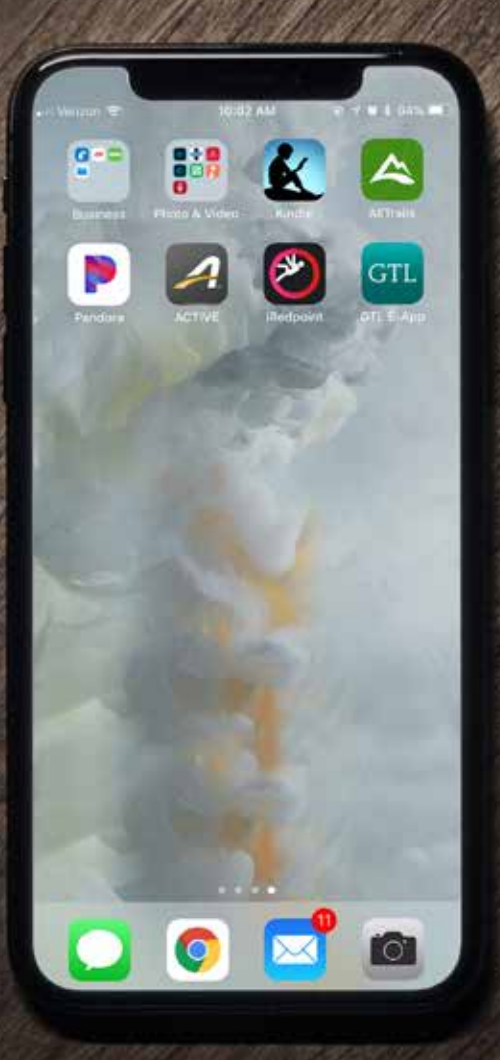

The GTL E-App can be used from any device, Android or Apple. To download the app:

- + Go to the Apple App store (for iPhone or iPad) or the Google Play Store (for Android) from your mobile device and search for GTL E-App (it's free!)
- + Click download to install the app.
- + The app can be used when you are not connected to the internet to quote or to take an application but it must be connected to the internet to log in and to submit an application.

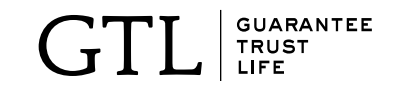

### **SETTING UP** The E-APP

| GTL - Mobile Agent Portal - Login<br>GTL - Mobile Agent Portal - Login<br>GUARANTEE<br>TRUST<br>LIFE<br>NT LOGIN<br>Arme<br>@ AENTIEZ<br>Arme<br>@ AENTIEZ<br>Arme<br>MERA USERAAME? Farget Shernems<br>WORD<br>PREST TIME USER?<br>New GTL Agent Portal allows you to<br>y and easily submit eApps, check<br>ig business, get forms and more. Please<br>moment to sign up and complete the<br>me registration.<br>IGN UP NOW                                                                                                    | n . T                                                                                                    |                                                                                  |   |
|----------------------------------------------------------------------------------------------------|----------------------------------------------------------------------------------------------------|----------------------------------------------------------------------------------|---|
| SUPPORT OF SUPPORT OF                                                                                                    | GTL - Mobile Agen                                                                                              | nt Portal - Login                                                                |   |
| In the second second s                                                                                                    | TL                                                                                                    | GUARANTEE<br>TRUST<br>LIFE                                                       | : |
| Anne<br>HERE USERNAME? Furget Machema<br>HERE USERNAME? Furget Machema<br>Mond<br>Machema<br>Machema<br>M | ENT LOGIN                                                                                                    | Contact US 800-323-4907                                                          |   |
| HERE USERNAME? Furget Shernems<br>word<br>PRESENDER Fringet His Passimums<br>IN<br>PRESENDER OF THE USER?<br>The W GTL Agent Portal allows you to<br>and easily submit eApps, check<br>ig business, get forms and more. Please<br>moment to sign up and complete the<br>moment to sign up and complete the                                                                                                    | name                                                                                                    | ( AGENTHELP                                                                      |   |
| AND AND AND AND AND AND AND AND AND AND                                                                                                    | EHBER USERNAHET Forget Sin                                                                                     | dir Dema                                                                         |   |
| AND AND AND AND AND AND AND AND AND AND                                                                                                    | sword                                                                                                    |                                                                                  |   |
| AIN<br>FIRST TIME USER?<br>The work of L. Agent Portal allows you to<br>and easily submit eApps, check<br>in plusiness, get forms and more. Please<br>moment to sign up and complete the<br>moment to sign up and complete the                                                                                                    | W PASSWORK? Forgot My Par                                                                                      | advected                                                                         |   |
| FIRST TIME USER?<br>new GTL Agent Portal allows you to<br>y and easily submit eApps, check<br>ing business, get forms and more. Please<br>moment to sign up and complete the<br>me registration.<br>IGN UP NOW<br>INTERF 91 US<br>INTERF 91 US<br>IN                                                                                                    | IGIN                                                                                                    |                                                                                  |   |
|                                                                                                    | new GTL Agent Por<br>ly and easily submit<br>ing business, get for<br>a moment to sign up<br>ime registration. | tal allows you to<br>t eApps, check<br>ms and more. Please<br>p and complete the |   |
|                                                                                                    |                                                                                                    | HE REFERENCE DECEMBER                                                            |   |
|                                                                                                    |                                                                                                    | (a)                                                                              |   |
|                                                                                                    |                                                                                                    |                                                                                  |   |
|                                                                                                    |                                                                                                    |                                                                                  |   |

Once the GTL E-App has downloaded, open the app and click the **sign up now** button to register for the first time, even if you used the previous iPad app. Your old username and password will not work. You must register and create a new one.

You will need to know your agent number - remember it begins with 011–and create a personal username and password. (Minimum 8 characters with 1 uppercase letter, 1 lowercase letter, 1 number and 1 special character. The password you create cannot contain username or part of your Full Name.)

Fill out the form and once finished, click the **Submit Registration** button.

On your next visit, you will simply enter your username and password to log in.

If you forget your password in the future, click on the **Forgot My Password** button and follow the prompts to register again.

**Tip:** Write down your username and password for future use.

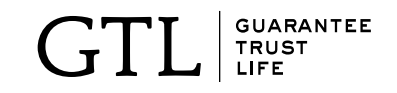

# **SELECTING STATES**

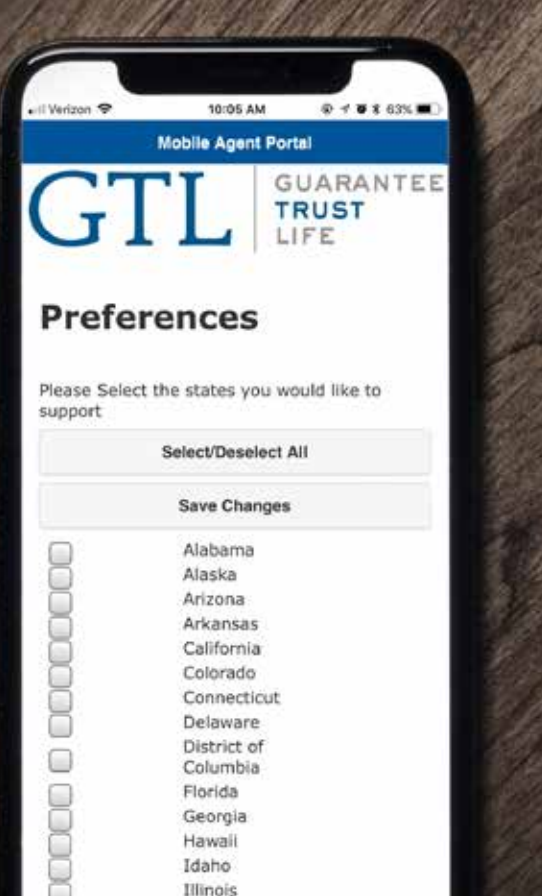

Indiana Iowa Kansas The first time you log in, it will ask you the states you do business in. Select the states and click the **Save Changes** button.

Tip: Selecting "all states" may slow down your speed because of the larger amount of data required, so it is best to select the states you do business in.

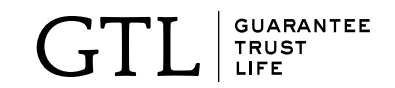

# SIDE MENU

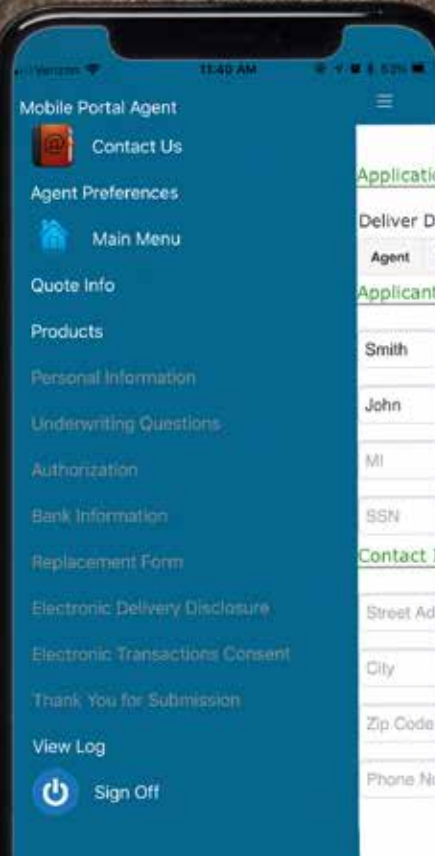

Anytime you want to know where you are in the quote and application process you can click the grouping of lines in the top left corner to open the **side menu**. Items that are not bold have not been completed yet.

- + **Contact Us** This will give you a phone number or email address for GTL Sales Support.
- + Quote Info Gathers basic information for clients.
- + **Products** Quote on multiple products.
- + **Personal Info** This is the first page of the application and will be followed by Underwriting Questions, Authorization and Bank Information.
- + **Replacement Form** This option is available in the Underwriting Questions section and will give you a form if this is a replacement policy.
- + **Disclosure Form** State specific forms.
- + **Outline of Coverage** This will be emailed to the email address provided.

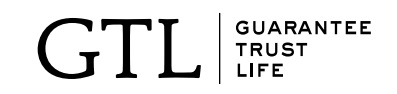

### ENTERING APPLICANT INFO

| GT                   | Ľ            | GUARANTEE<br>TRUST<br>LIFE |       |
|----------------------|--------------|----------------------------|-------|
| Enter Appli          | cant Info    | ormation                   |       |
| First Name           | M.I.         | Last Name                  |       |
|                      |              |                            |       |
| Gender:*             |              | Birth Date*                |       |
| Male                 |              | Sep 18, 1953               |       |
| A<br>Effective Date* | pplicant 2/S | pouse 🕈                    |       |
| Sep 18, 2018         |              |                            |       |
| Issue state*         |              |                            | - 996 |
|                      | Select Sta   | te 💙                       |       |
| Ì.                   | Next         |                            |       |
|                      |              |                            |       |
| 3                    |              |                            |       |

- + Enter name, gender and date of birth (DD/MM/YYYY) of applicant / spouse.
- + Select an effective date. It cannot be before the date of the application. It can be up to 93 days after the application date.
- + Select state and click next.

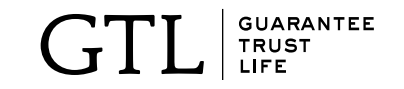

# MAIN MENU

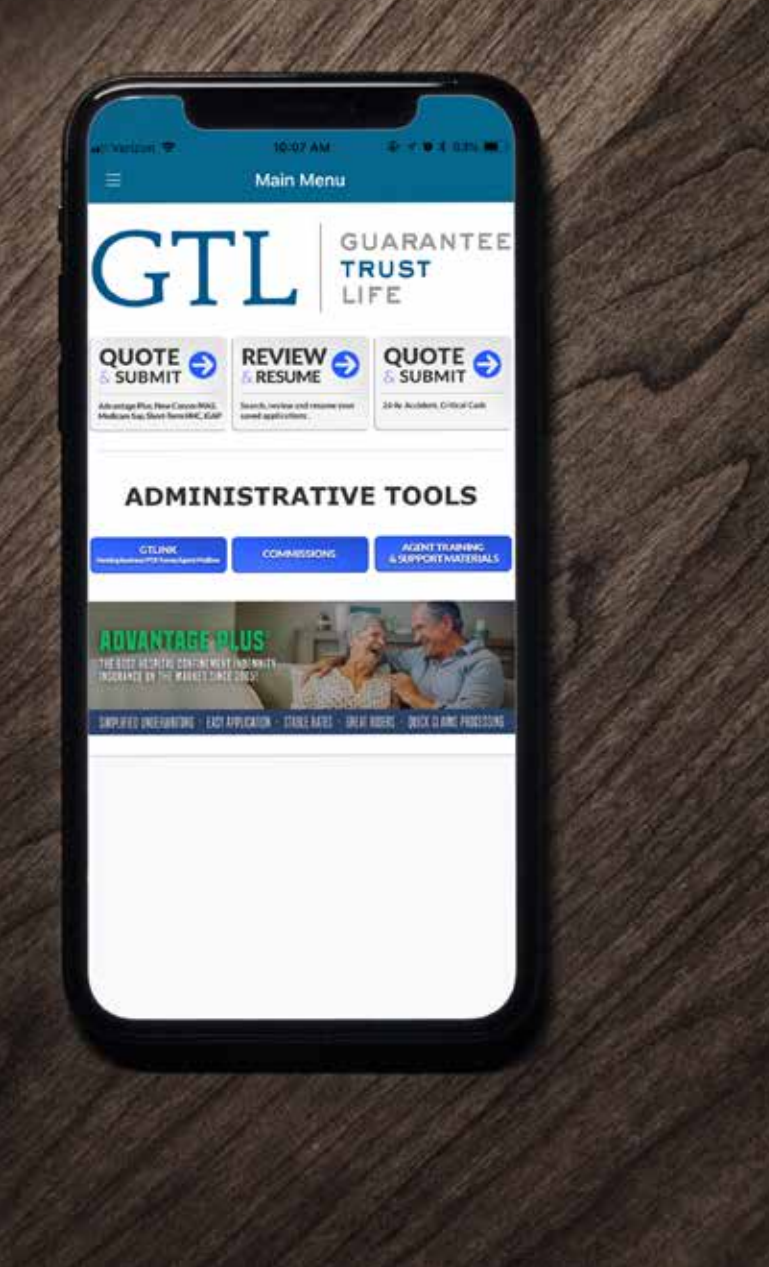

This is the main menu. You can choose to **Quote** and **Submit** an application or you can **Review and Resume** previous quotes or a partial application.

+ Yes, you can quote and input applications without being "hooked up" to Wi-Fi or an internet service provider. You only need to be "hooked up" when you **initially log-in** or when you are **ready to submit** an application.

Once you have collected all the information, the E-App will store the application with the name of your client. Then when you are back online, click **Review and Resume** to submit your application.

**GTLink** will have your pending business, state specific brochures and other marketing materials.

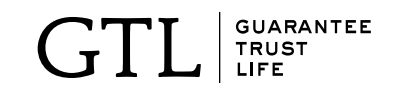

# QUOTING & SUBMITTING MULTIPLE PRODUCTS

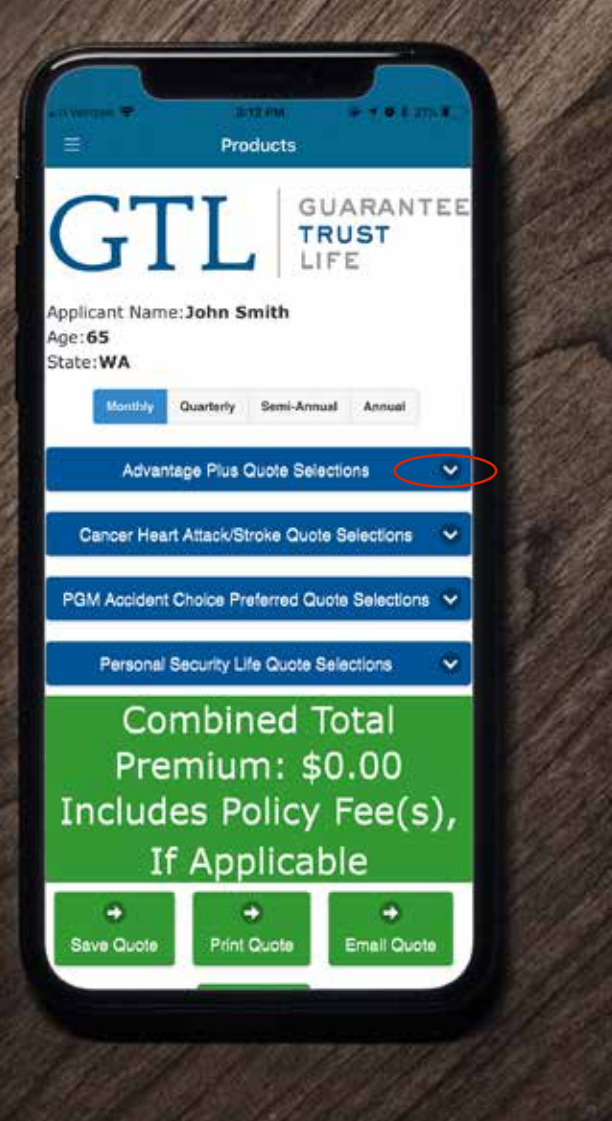

- + Based on age and state, it will show products available to quote on the E-App.
- + Choose a product by **clicking the drop down button**, then click again on the particular product in that category that you want and fill out the quote. If your product does not appear, it is not available in your state or for that age.

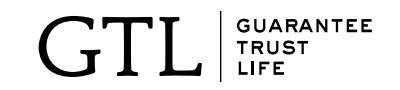

#### SELECTING BENEFITS

| Pro Pro                                                                                                    | ducts                                    | Sec. |
|----------------------------------------------------------------------------------------------------|------------------------------------------|------|
| plicant Name:John Si<br>e:65<br>ate:WA<br>Nonrow Querterly                                                                                                    | mith<br>Semi-Annual Annual               |      |
| Advanta                                                                                                    | ge Plus                                  |      |
| dvantage Plus Total, Ap                                                                                                    | plicant 1: \$21.14                       |      |
| Number of Days<br>Payable Per Benefit<br>Period<br>3 Days<br>6 Days<br>10 Days<br>Daily<br>Hospital<br>Confinement<br>\$19.93<br>Benefit;<br>\$350.00<br>Ambulance Benefit<br>Rider: | Addpolicy for<br>Applicant<br>2/Spouse?: |      |

- + Click the button in the top right to **add a spouse** for the product.
- + You can minimize (**by clicking the minus symbol**) or scroll down to next product.
- + First, choose applicants **preferred payment mode** at the top. (Payment must be drafted from bank savings or checking.)
- + Then, click on the product name and a page of available benefit choices will come up.
  - + As you make benefit selections, a premium breakdown will come up in **green**. This will change if you change the benefit option.
  - + If any mistakes are made, select the **Reset Button** at the bottom.

There will be two totals:

- + At the top in **blue** is your **specific product premium.**
- + At the bottom in green is the total of all product premiums and any applicable application fees. This total is higher than their recurring premium payments because of initial fees. (See following page.)

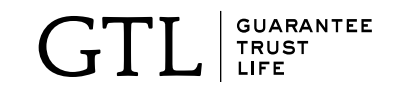

### WHAT'S NEXT AFTER QUOTE?

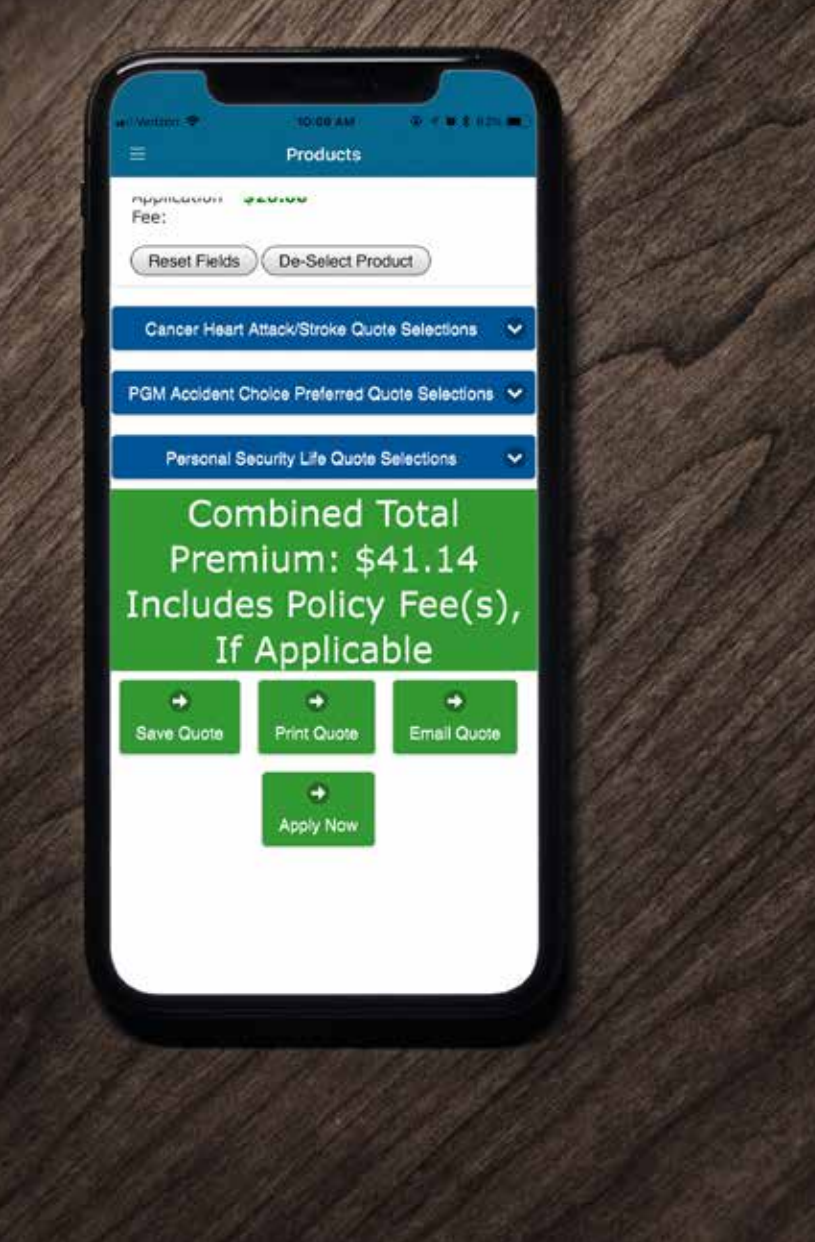

At bottom of the quote, select one of the following options:

- + **Save Quote** If your client is not ready to submit, this will save a quote with their name on it for you to access later.
- + **Print Quote** This will print a quote with your clients name and with all benefits selected and premiums.
- + Email Quote Email to whomever you choose.
- + **Apply Now** Start the application process.

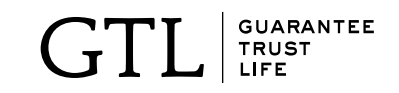

# THE **Application** Process

TRUST ANTER

#### **STEP 1:** Personal information

| ant Venzola 🎔 10.10 AM 🛛 🖝 4 🖝 1                               | 0251 ( |
|----------------------------------------------------------------|--------|
| Personal Information                                           |        |
| pplication Information                                         |        |
| eliver Documents To                                            |        |
| Agent insured                                                  |        |
| Applicant Information                                          |        |
|                                                                | _      |
| Smith                                                          | _      |
| John                                                           |        |
| 10                                                             |        |
|                                                                | -      |
| 55N                                                            |        |
| Contact Information                                            |        |
| Street Address                                                 | - F    |
|                                                                | -      |
| City                                                           |        |
| Zip Code                                                       |        |
| Diving Member                                                  |        |
| Phone Hornber                                                  | _      |
| Applicant's e-mail address is not available or not<br>provided |        |
| Applicant 1 E-Mail Address                                     |        |
| pplicant Primary Beneficiary                                   | _      |

- + Fill in your applicants information.
- + If you select "Deliver Documents" to the Agent, only you will get an email with the policy delivery. If you select Insured, then both the Agent and Insured with get an email with the policy. Your client will always receive a package in the mail with a Welcome Letter, ID card and a Summary of Benefits – within days of policy approval.
- + Press continue when finished.

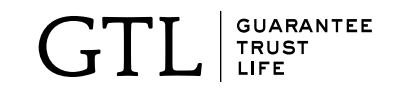

#### **STEP 2 & 3:** UNDERWRITING QUESTIONS & AUTHORIZATION

| pplicant Confirmation ap here to enter Applicant 1 Signature: Signed at City and State: ste: ste: ste: ste: ste: ste: ste: s                                                                                             | pplicant Confirmation ap here to enter Applicant 1 Signature: Bigned at City and State: ete: ep 18, 2018 gent's/Producer's Statement certify that I have accurately recorded the formation supplied by the Applicant. I am not | pplicant Confirmation<br>ap here to enter Applicant 1 Signature:<br>Signed at City and State:<br>ste:<br>sep 18, 2018<br>gent's/Producer's Statement<br>certify that I have accurately recorded the<br>formation supplied by the Applicant. I am not<br>Define the Applicant I am not<br>Please sign above<br>Save<br>Clear                                                                                                    | i melan 🕈                            | a strew<br>Authorization                     | A CONCESSION |
|----------------------------------------------------------------------------------------------------|----------------------------------------------------------------------------------------------------|----------------------------------------------------------------------------------------------------|--------------------------------------|----------------------------------------------|--------------|
| Signed at City and State:<br>Nete:<br>Sep 18, 2018<br>Agent's/Producer's Statement<br>certify that I have accurately recorded the<br>normation supplied by the Applicant, I am not<br>Please sign above<br>Save<br>Clear | Signed at City and State:<br>Note:<br>Sep 18, 2018<br>Agent's/Producer's Statement<br>certify that I have accurately recorded the<br>mformation supplied by the Applicant. I am not<br>Please sign above<br>Save<br>Clear      | Signed at City and State:<br>Nete:<br>Sep 18, 2018<br>Agent's/Producer's Statement<br>certify that I have accurately recorded the<br>normation supplied by the Applicant, I am not<br>Please sign above<br>Save<br>Clear                                                                                                    | Applicant Confi                      | rmation                                      |              |
| Signed at City and State:<br>Note:<br>Sep 18, 2018<br>Agent's/Producer's Statement<br>certify that I have accurately recorded the<br>more supplied by the Applicant. I am not<br>Please sign above<br>Save<br>Clear      | Signed at City and State:<br>Pate:<br>Sep 18, 2018<br>Agent's/Producer's Statement<br>Certify that I have accurately recorded the<br>nformation supplied by the Applicant, I am not<br>Please sign above<br>Save<br>Clear      | Signed at City and State:<br>Dete:<br>Sep 18, 2018<br>Agent's/Producer's Statement<br>I certify that I have accurately recorded the<br>nformation supplied by the Applicant. I am not<br>Determined by the Applicant. I am not<br>Please sign above<br>Save<br>Clear                                                                                                    | Tap here to en                       | ter Applicant 1 S                            | ignature;    |
| Agent's/Producer's Statement Certify that I have accurately recorded the normation supplied by the Applicant. I am not Please sign above Save Clear                                                                      | Agent's/Producer's Statement<br>Certify that I have accurately recorded the<br>information supplied by the Applicant. I am not<br>Define<br>Define<br>Please sign above<br>Save<br>Clear                                       | Agent's/Producer's Statement Certify that I have accurately recorded the information supplied by the Applicant. I am not                                                                                                    | Signed at City an                    | d State:                                     |              |
| Sep 18, 2018<br>Agent's/Producer's Statement<br>certify that I have accurately recorded the<br>nformation supplied by the Applicant. I am not                                                                            | Sep 18, 2018<br>Agent's/Producer's Statement<br>I certify that I have accurately recorded the<br>information supplied by the Applicant. I am not<br>applied by the Applicant. I am not<br>Please sign above<br>Save<br>Clear   | Sep 18, 2018<br>Agent's/Producer's Statement<br>I certify that I have accurately recorded the<br>nformation supplied by the Applicant. I am not<br>A<br>A<br>Please sign above<br>Save<br>Clear                                                                                                    | Date:                                |                                              |              |
| Agent's/Producer's Statement<br>certify that I have accurately recorded the<br>mormation supplied by the Applicant. I am not<br>State<br>Please sign above<br>Save<br>Clear                                              | Agent's/Producer's Statement                                                                                                    | Agent's/Producer's Statement<br>certify that I have accurately recorded the<br>nformation supplied by the Applicant. I am not                                                                                                    | Sep 18, 2018                         |                                              |              |
| certify that I have accurately recorded the<br>formation supplied by the Applicant. I am not                                                                                                    | certify that I have accurately recorded the<br>normation supplied by the Applicant, I am not<br>Save<br>Please sign above<br>Save<br>Clear                                                                                     | recritify that I have accurately recorded the<br>normation supplied by the Applicant. I am not<br>of the supplied by the Applicant I am not<br>of the supplied by the Applicant I am not<br>of the supplied by the supplied by the supplicant I am supplied by the supplicant I am supplied by the s | Agent's/Produc                       | er's Statement                               |              |
|                                                                                                    |                                                                                                    |                                                                                                    | to<br>ar<br>ar<br>G<br>G<br>Ar<br>Ar | Hh Shi<br>Please sign above<br>Save<br>Clear | t            |
|                                                                                                    |                                                                                                    |                                                                                                    |                                      |                                              |              |
|                                                                                                    |                                                                                                    |                                                                                                    | S                                    |                                              |              |
|                                                                                                    |                                                                                                    |                                                                                                    |                                      |                                              |              |

- + Fill out and confirm.
- + Both you and the applicant need to sign where applicable. Click the **blue link** that says Applicant Signature and Agent's Signature. When the signature box pops up, sign with your finger on a tablet or phone. (Make sure signature is within the box.)
- + On a desktop computer you will need to type in the name and complete a voice verification call.
- + After you have signed the first time it will save your signature so that next time you will only need to check the **Apply Signature** box and click save.

No voice verification telephone call is needed when using the mobile app version on tablets or smart phones.

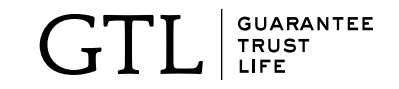

### **STEPS 4-6:** 4. Bank information

Applicant must know their bank account number (second number on check face) and their routing number (first number on check face).

Sign and confirm.

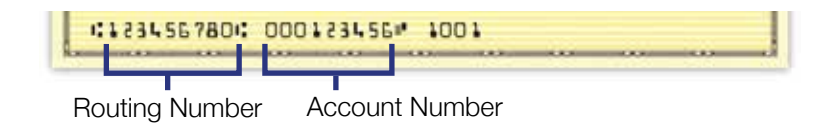

#### 5. OUTLINE OF COVERAGE

The Outline of Coverage is displayed with the benefits that the applicant selected. It will be emailed to the email provided after the application is completed.

#### 6. ELECTRONIC TRANSACTION CONSENT

This is the form that says your client agrees to receive the policy documents electronically. It is required to submit the application online.

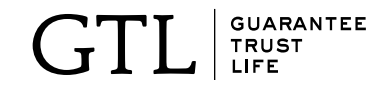

## **THANK YOU!**

That's it! Now that you have submitted the application you will see the policy number on the thank you page. Next, you and your client will receive two emails, one with a confirmation and conditional approval and the second with a link to the electronic policy which you can print and deliver to your client or your client can save to his or her computer.

Your client will always receive a package in the mail with a Welcome Letter, ID card and a Summary of Benefits – within days of policy approval.

Thank you for placing your trust in us!

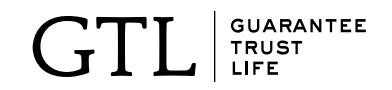

# FREQUENTLY ASKED QUESTIONS

#### Q: Does the applicant have to complete a Verification Call?

A: No, not on the mobile app. Since GTL is capturing an electronic signature from the applicant, the completing of a verification call is not necessary. If you are using the platform from your desktop computer then a voice verification call is necessary.

#### Q: Can my client pay their premium with a credit card on the E-App?

A: No, not at this time.

#### Q: I'm a new GTL agent who hasn't submitted my first piece of business yet, can I use the E-App?

A: Yes. You can submit your first application to GTL using the E-App. However, your first application will not be eligible for straight through processing. We'll receive the application electronically but your state insurance license will need to be verified first. Once verified, the system can then electronically approve the policy.

#### Q: Are all of GTL's products available for submission?

A: GTL's Advantage Plus and Indemnity Plus Insurance, Medicare Supplement Insurance, Short-Term Home Health Care Insurance, iGAP Guaranteed Issue Accident Insurance, and Cancer, Heart Attack and Stroke Insurance are available.

Please feel free to contact Sales Support at any time at **1-800-323-6907** or **agency@gtlic.com** with any questions.

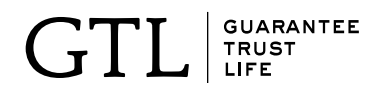